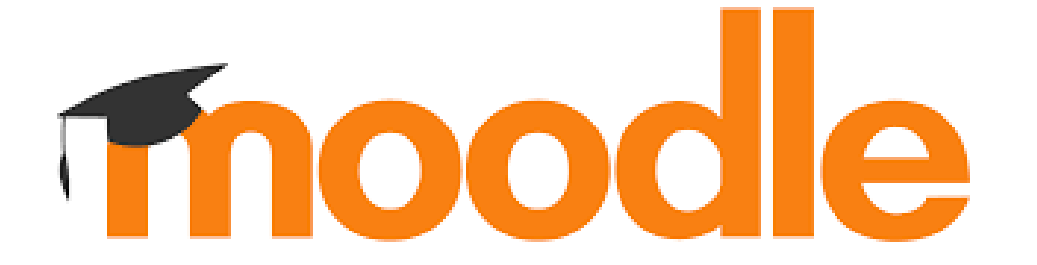

Anleitung Lernplattform Moodle

## Einführung in Moodle

Schaue dir das folgende Video zu Moodle an.

 $(\rightarrow bis Minute 1:20)$ 

https://www.youtube.com/watch?v=7BfSJVKvSxc

# Anmeldung Moodle

| Link Homepage: Realschule Gosheim-Wehingen               |                                |
|----------------------------------------------------------|--------------------------------|
| ightarrowInformationen und Downloads $ ightarrow$ MOODLE | Login bei 'Realschule Gosheim- |
| → I Hier geht es zu MOODLE                               |                                |
|                                                          | Kennwort                       |
| Benutzername: vorname.nachname                           | Login<br>Kennwort vergessen?   |
| (wie am Computer in der Schule)                          |                                |
| Koppulart.                                               |                                |
|                                                          |                                |

(wird dir vom Klassenlehrer in der ersten Woche mitgeteilt)

Startseite Dashboard Meine Kurse

### **Realschule Gosheim-Wehingen**

### Infos zum Datenschutz

| Moodle_BW_Datenschutzinformation_allg.pdf                                                                                                    | $1 / 4   - 100\% +   🗄 \delta$                                                                                                    | ± 🖶 : |
|----------------------------------------------------------------------------------------------------|----------------------------------------------------------------------------------------------------|-------|
| Image: A state of the state of the state      | Stand: 02.2021         Moodle BW Datenschutzinformation<br>Autor: M. Stütz         1       Information zur Datenerhebung in Moodle         1.1       Name und Kontaktdaten des Verantwortlichen nach Art 13 DSGVO         Name der/des Verantwortlichen nach Art 13 Nur 1 a) und deren/dessen E-Mail-Adresse sowie den<br>Namen der/des Datenschutzbeauftragen nach Art 13 Nr 1b und deren/dessen E-Mail-Adresse finden<br>Sie auf der ersten Seite, umittelbar nach der Zustimmung zu dieser Datenschutzerklärung, im Block<br>Informationen für Nutzer/innen.                                                                                                    |       |
| Furgram<br>Provide Provide Prov | 1.2 eLearning Plattform Moodle BW Über Moodle BW wird für Schulen sowie weiteren Institutionen der Kultusverwaltung und<br>Lehrerausbildung und Lehrerfortbildung eine standardisierte Open Source eLearning Umgebung<br>auf Basis von Moodle (Modulare dynamische objekt-orientierte Lernumgebung) bereitgestellt.<br>Moodle unterstützt eine kursbezogene Kommunikation und Kollaboration über verschiedene<br>Lernaktivitäten (wie Foren, Wikis, Glossaren, Datenbanken, H5P, Tests), einen Kalender mit<br>Kurs-, Gruppen- und persönlichen Terminen. Über die Funktion "Mitteilungen" können<br>Nachrichten gesendet und empfangen werden. Kursteilnehmer/innen und Trainer/innen können<br>verfolgen, wie weit sie im Kurs fortgeschritten sind, welche Aktivitäten oder ganze Kurse bereits |       |
| With Spread         With Spread                                                                                                    | abgeschlossen bzw. welche Lernattivitäten noch nicht abgeschlossen sind. Die Lernaktivitäten<br>"Test' oder "H5P' unterstützen die Überprüfung des Lernfortschritts.<br>Falls die Moodle - Erweiterung Dakora verwendet wird, kann ein Wochenplan (inkl.<br>Selbsteinschätzung und Rückmeldung der Lehrkraft) erstellt und der persönliche Lernfortschrift<br>verwaltet werden.<br>Mit der Erweiterung Lernentwicklungsbericht können Lehrkräfte Lernentwicklungsberichte<br>erstellen                                                                                                    |       |
|                                                                                                    |                                                                                                    |       |

Bestätigen

Scrolle nach unten und klicke auf JA!

### Dein Profil —

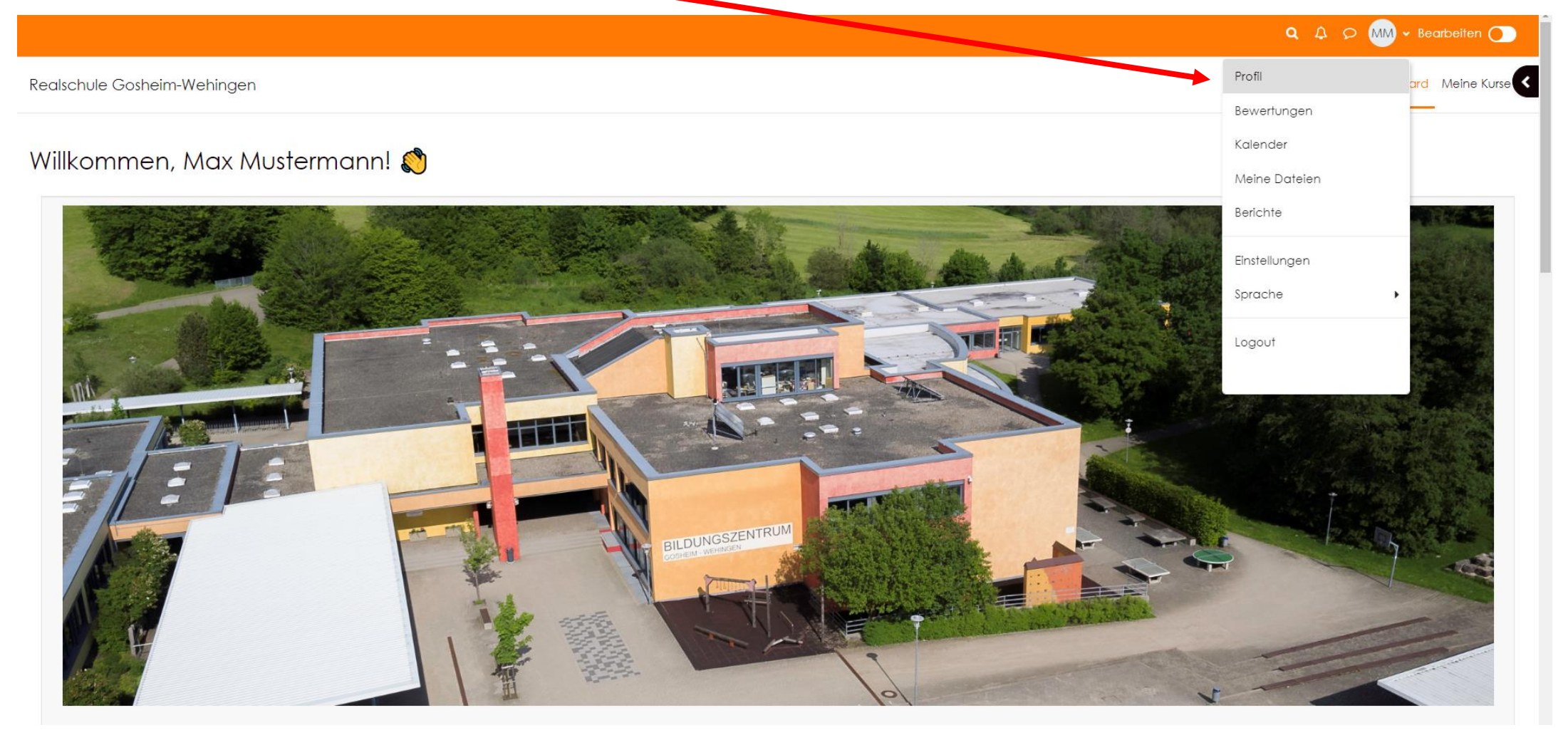

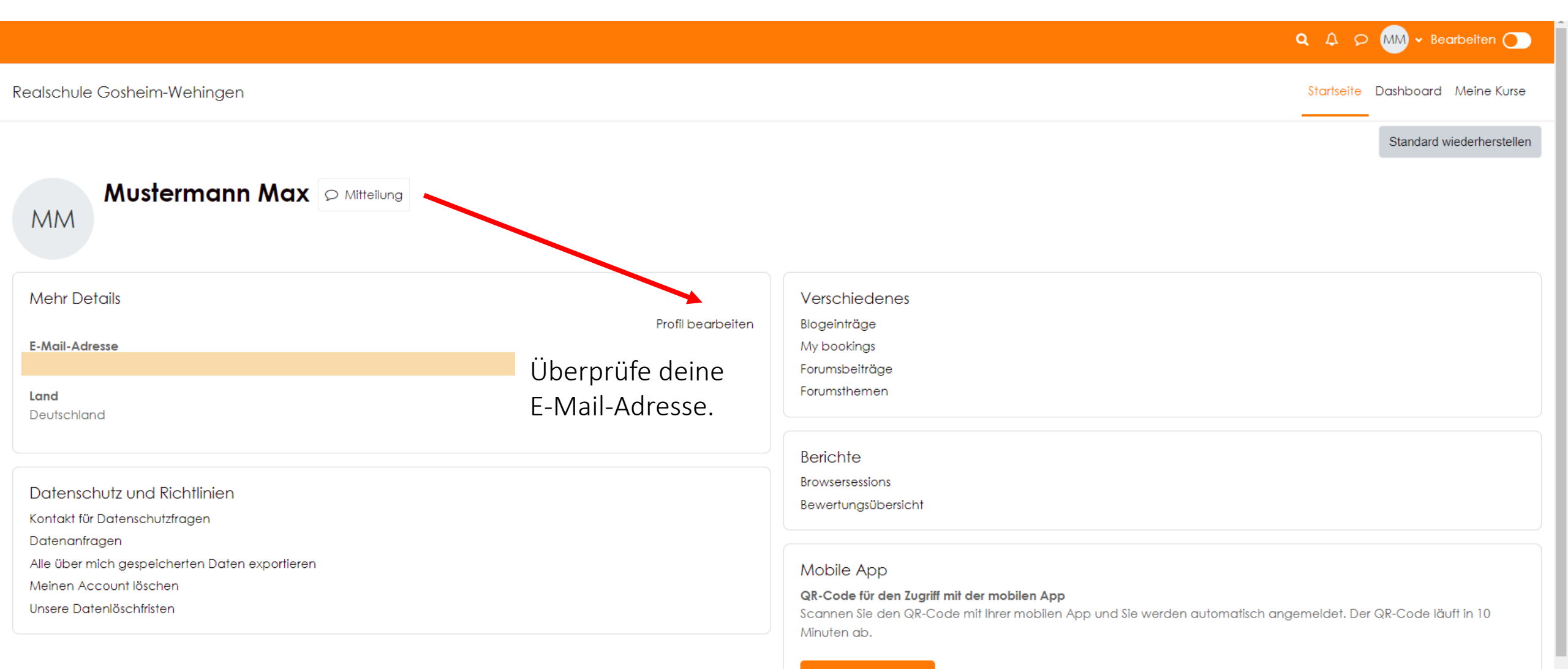

#### QR-Code anzeigen

Für diese Website ist der mobile Zugriff aktiviert. Laden Sie die mobile App herunter.

#### Q A ♀ MM + Bearbeiten ●

### Dashboard

Realschule Gosheim-Wehingen

Startseite Dashboard Meine Kurse

Willkommen zurück, Max Mustermann! ≬

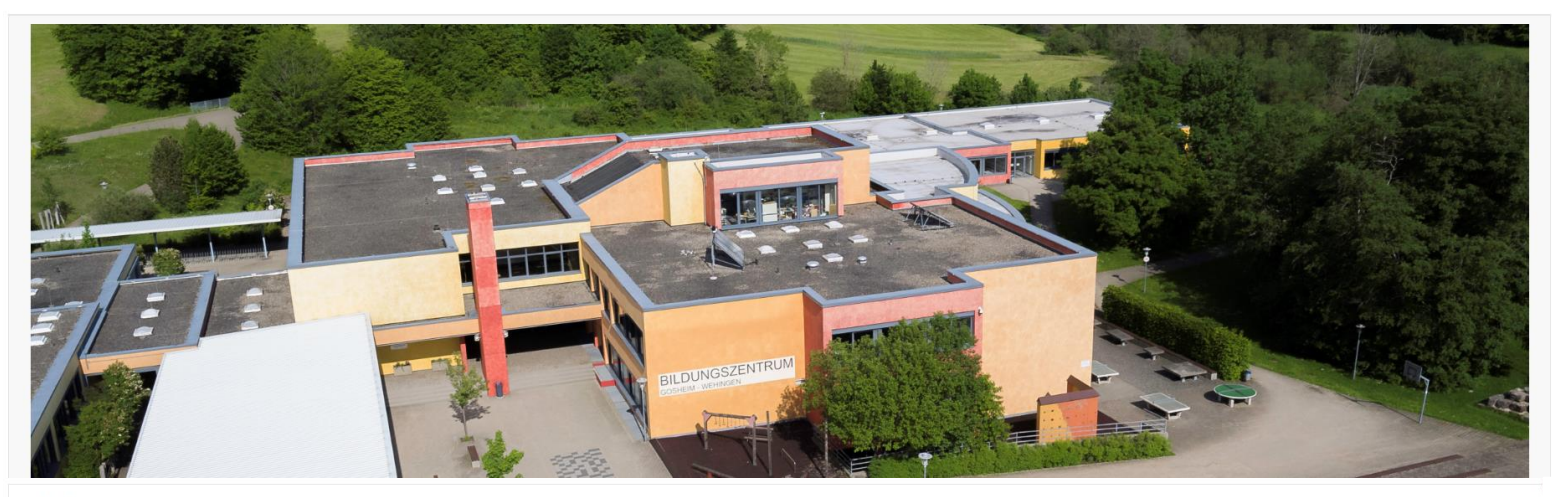

#### Zeitleiste

| Nächste 7 Tage 🖌                      | Sortiert nach Datum 👻 | Suche nach Aktivitätstyp oder Aktivitätsname |  |  |  |
|---------------------------------------|-----------------------|----------------------------------------------|--|--|--|
| Keine Aktivität erfordert ein Handeln |                       |                                              |  |  |  |
|                                       |                       |                                              |  |  |  |

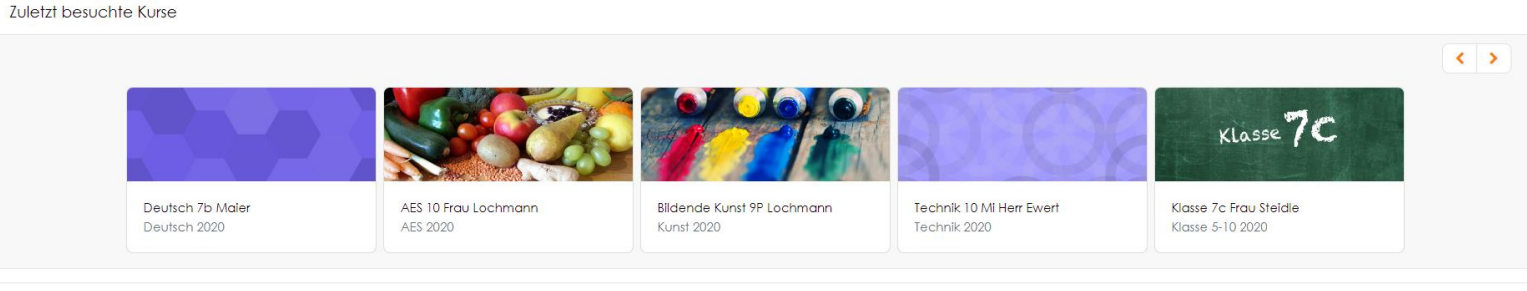

| Kalender     |    |    |           |      |    |    |              |
|--------------|----|----|-----------|------|----|----|--------------|
| Alle Kurse 🗢 |    |    |           |      |    |    | Neuer Termin |
| « August     |    |    | September | 2022 |    |    | Oktober »    |
| Mo           | Di | Mi | Do        | Fr   | Sa | So | 2            |
|              |    |    | 1         | 2    | 3  | 4  |              |

## Logout

### 1. Gehe mit der Maus auf deinen Benutzernamen.

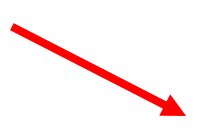

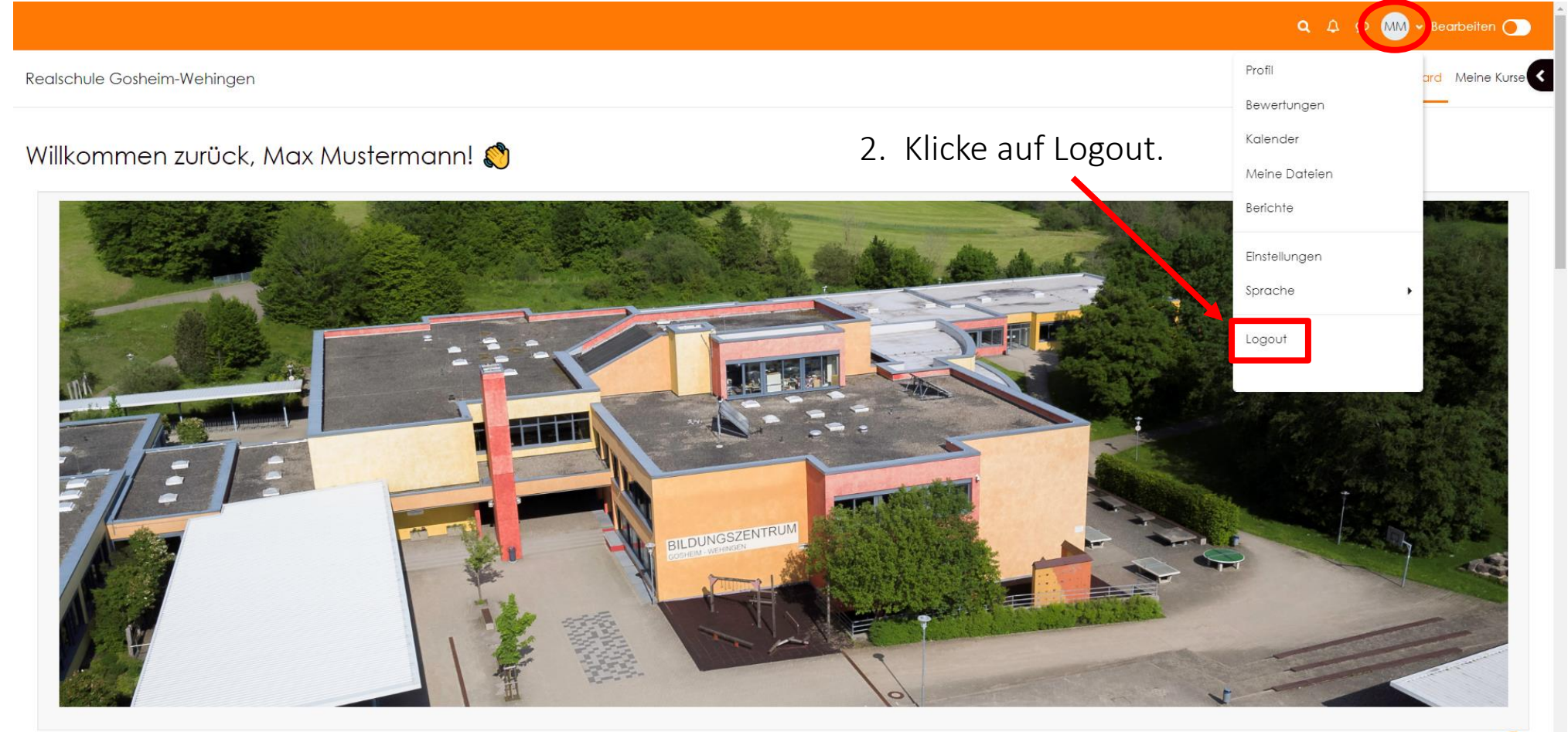